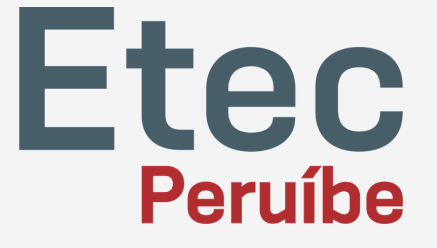

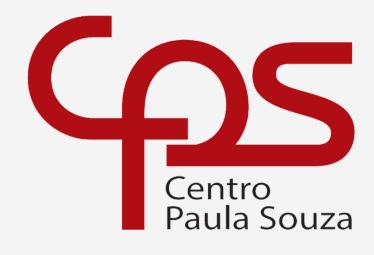

1

Escola Técnica Estadual Etec de Peruíbe

## Sumário

| Instalação | NSA | Professor |  | 3 |
|------------|-----|-----------|--|---|
|------------|-----|-----------|--|---|

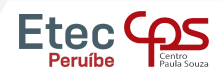

77

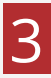

#### Acesse: https://nsa.cps.sp.gov.br/

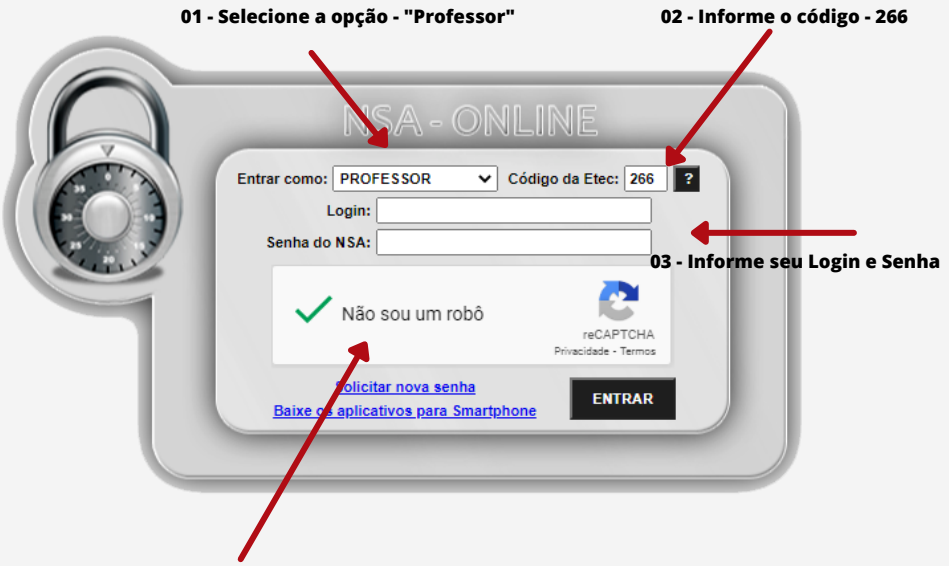

04 - Clique para marcar que não é um robo.

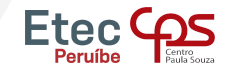

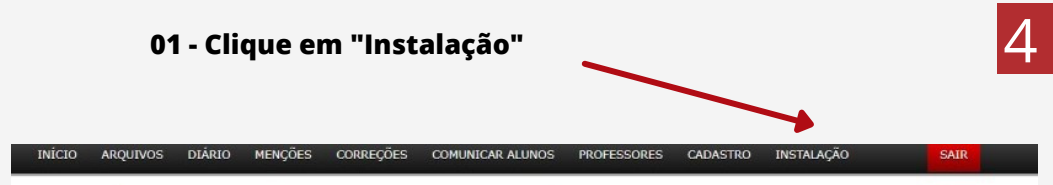

#### ATENÇÃO!

Ao instalar e utilizar o sistema NSA fora da Etec você estará utilizando a INTERNET. A INTERNET poderá comprometer o desempenho do sistema NSA devido à baixa velocidade, falhas, sobrecarga ou queda de conexão. Evite deixar tudo para última hora, muitos usuários utilizando o acesso externo ao mesmo

tempo sobrecarregará a INTERNET da Etec e o NSA externo ficará lento. Utilize os rascunhos do NSA, faça o que puder dentro da Etec durante o bimestre e quando

estiver dentro do prazo de entrega de menções você somente enviará.

Instalação do NSA - Professor

Versão do Deploy: 12.0.0.34

Primeira vez que instala o NSA no seu computador: clique aqui

Não é a primeira vez que instala o NSA no seu computador: clique aqui

Problemas com a Instalação convencional: clique aqui

Método alternativo de instalação: clique aqui

Download da biblioteca de voz: clique aqui

Problemas com Windows 7 a respeito de SSL/TLS: clique aqui

O NSA é compatível com o Windows 7 SP1 ou superior.

Download do NSA - Mobile

#### 02 - Clique para baixar o NSA

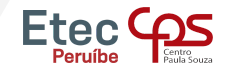

### Após baixar e instalar, clique em local e em seguida em "Adicionar Nova Conexão",

| Config. Termo de uso | NSA - Professor                                                                                                    |
|----------------------|----------------------------------------------------------------------------------------------------|
|                      | Conexão: Local<br>Local<br>Login:<br>ADICIONAR NOVA CONEXÃO<br>Senha:<br>Senha:<br>sem voz<br>acesso rápido<br>Entrar<br>Deploy: 12.0.0.34 |

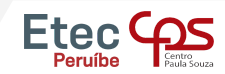

# Procure a Etec de Peruíbe na lista ou digite o código da Etec "266", e em seguida clique em ok".

|        |        | Etecs com o NS                              | 5A                  |   |
|--------|--------|---------------------------------------------|---------------------|---|
| Pesqu  | uisa:  |                                             |                     |   |
|        | Código | Etec                                        | Cidade              | ^ |
|        | 242    | ETEC DR. CELSO GIGLIO                       | OSASCO              |   |
|        | 243    | ETEC DE ITARARÉ                             | ΠARARÉ              |   |
|        | 245    | ET C DE BARUERI                             | BARUERI             |   |
|        | 247    | ETEC MANDAQUI                               | SÃO PAULO           |   |
|        | 249    | ETEC DE ITAQUAQUECETUBA                     | ΠΑQUAQUECETUBA      |   |
|        | 252    | TEC PROFESSOR ADOLPHO ARRUDA MELLO          | PRESIDENTE PRUDENTE |   |
|        | 254    | ETEC PROFESSORA DOUTORA DOROTI QUIOMI KAN   | SÃO PAULO           |   |
|        | 255    | ETEC ALCIDES CESTARI                        | MONTE ALTO          |   |
|        | 256    | ETEC BENTO CARLOS BOTELHO DO AMARAL         | GUARIBA             |   |
|        | 260    | ETEC SANTA IFIGÊNIA                         | SÃO PAULO           |   |
|        | 261    | ETEC DARCY PEREIRA DE MORAES                | ITAPETININGA        |   |
|        | 262    | ETEC BARTOLOMEU BUENO DA SILVA - ANHANGUERA | SANTANA DE PARNAÍBA |   |
| •      | 266    | ETEC DE PERUÍBE                             | PERUÍBE             | ~ |
| Código | o: 266 | Etec: ETEC DE PERUÍBE                       | CANCELAR OK         |   |

Confirme a conexão nas janelas que vão aparecer e em seguida o NSA estará configurado.

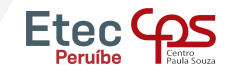

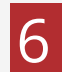

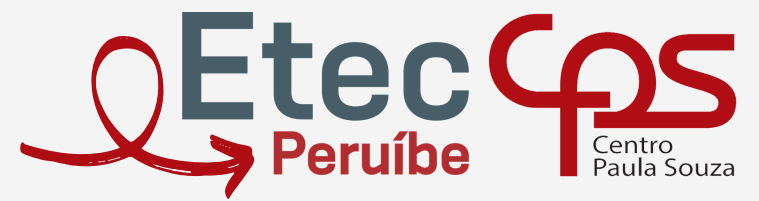

Escola Técnica Estadual Etec de Peruíbe

Telefone: (13) 3453-3584 E-mail: contato@etecperuibe.com.br Rua. Allan Kardec, n° 1695 - Bal. Três Marias - Peruíbe - SP - CEP 11750-000